#### ทรู สมาร์ต เมอร์ชันต์ <mark>ร้านค้ายุคใหม่</mark>

รับชำระพ่าน QR True Point&Pay ด้วย <mark>ทรูมันนี่ วอลเล็ท</mark> และพร้อมเพย์ สะดวก ปลอดภัย ตอบโจทย์ร้านค้าและลูกค้า

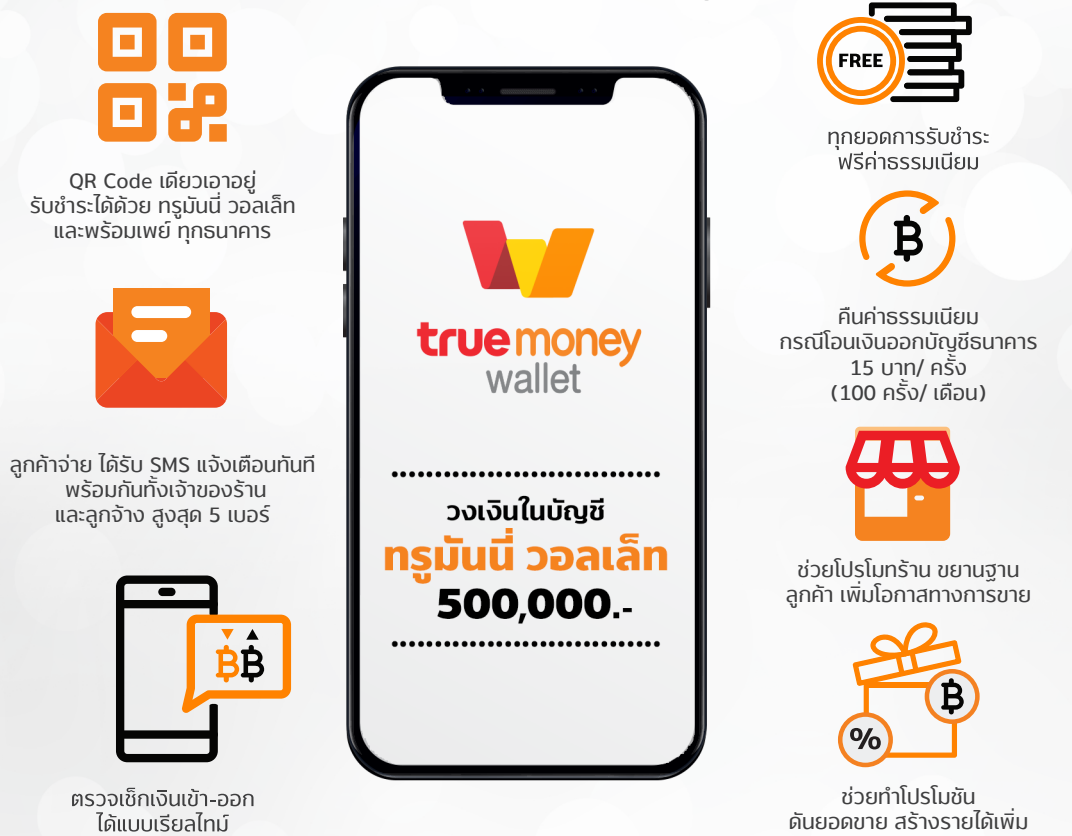

## ใช้จ่ายอย่างสมาร์ต ให้ทุกการรับชำระคุ้มค่ายิ่งขึ้น

จ่ายบิลง่ายกว่า 80 บิล พร้อมรับโปรสุดฟิน
จ่ายง่าย ได้คืนคุ้ม ทั้งส่วนลดและเงินคืนที่ แม็คโคร และ ซีพี เฟรชมาร์ท
ออมเงินกับ KKP Start Saving รับดอกเบี้ยสูงสุด 1.55% ต่อปี

พร้อมดูแลและให้บริการ หากป้าย QR ชำรุด หรือ สูญหาย โทร.1326

# สมัคร **ทรูมันนี่ วอลเล็ท** อย่างไร?

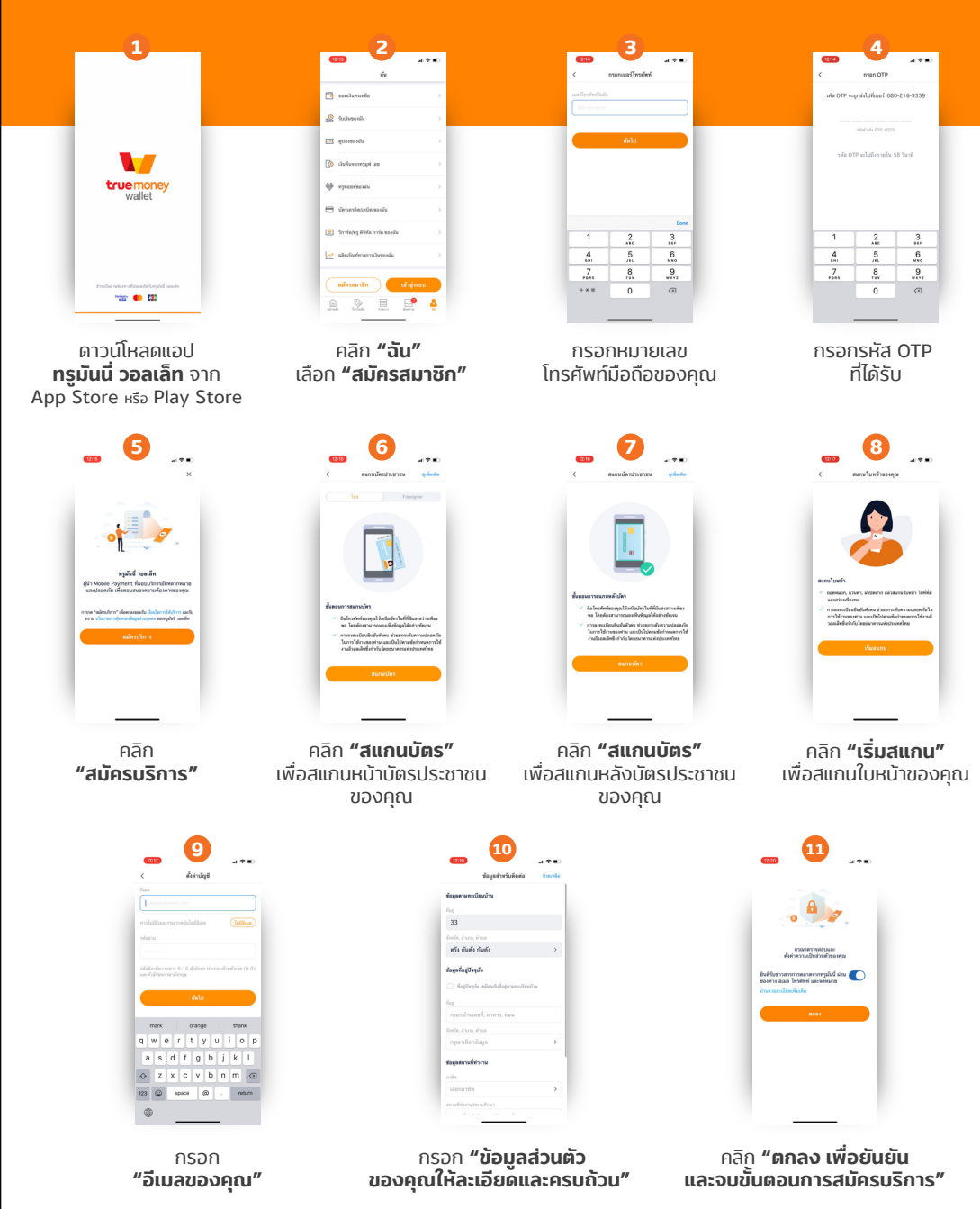

\* สแกนหน้าบัตร / หลังบัตรประชาชน และใบหน้า โดยใช้กล้องมือถือของคุณ

## แแบบแม่ วิธี สแกนจ่ายค่าสินค้าและบริการ แแบบแบ

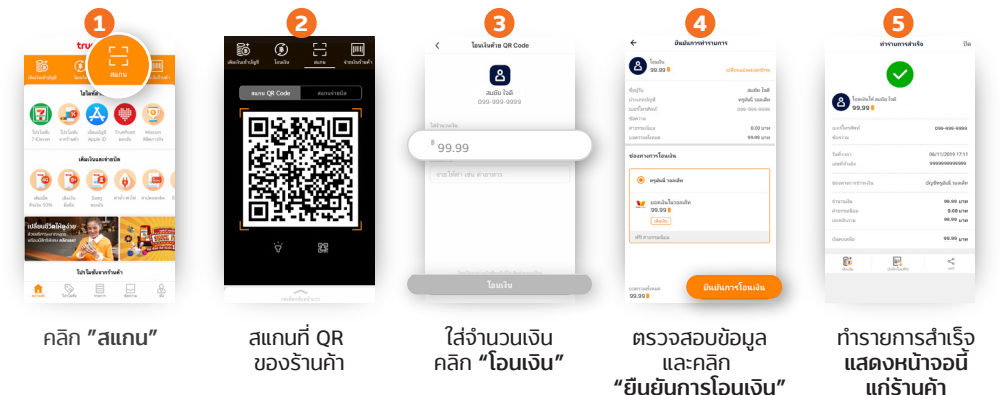

\* ร้านค้าสามารถตรวจสอบการชำระเงินพ่าน QR Code ได้ทันที

โดยสังเกตุจากเครื่องหมายถูก ที่กระพริบบนหน้าจอของลูกค้า หรือเช็กข้อความ SMS จากบริการแจ้งเตือนเงินเข้า

## แแแแ ขั้นตอน การเพิ่มเบอร์ SMS รู้ทั้งร้าน แแแแ

เพิ่มเบอร์พนักงาน เพื่อรับ SMS แจ้งเตือนเงินเข้า ง่ายๆ ด้วยมือถือของเจ้าของร้านค้า

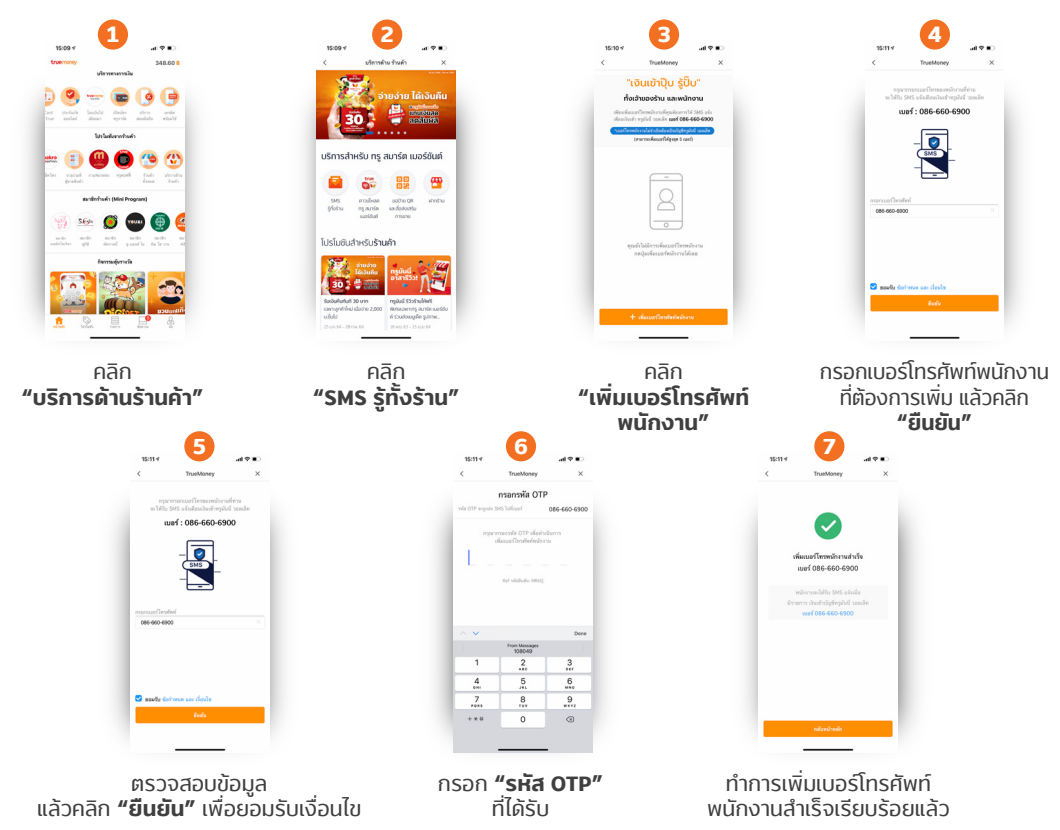

\* เจ้าของร้านสามารถเพิ่มเบอร์พนักงานได้สูงสุด 5 เบอร์ และลบเบอร์ออกได้เมื่อพนักงานลาออก

## แแนนแนนแนน วิธี พูกบัญชีธนาคาร แแนนแนนแนน

#### • ธนาคารไทยพาณิชย์ •

ATM Card No. (เลชบัตร ATM)

ATM PIN No. (รทัสบัตร ATM)

กรอกเลขบัตร ATM

และทำตามขั้นตอน

ของธนาคารไทยพาณิชย์

Please fil in PIN Number. ID Card No. (เลชบัตรประชาชน)

Date Of Birth (วันเกิด)

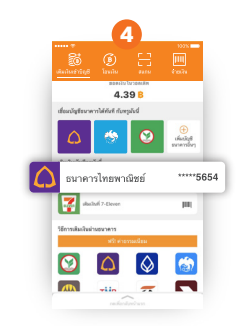

เชื่อมบัญชีกับธนาคาร ไทยพาณิชย์ สำเร็จ และกด เพื่อเติมเงินได้ทันที

191.63

เชื่อมบัญชีสำเร็จ

และกด

เพื่อเติมเงินได้ทันที

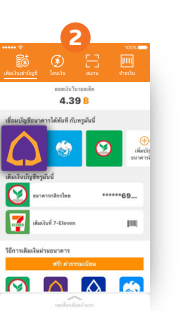

กดเชื่อมบัญชี กับธนาคารไทยพาณิชย์

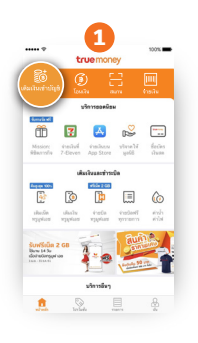

กดเติมเงิน เข้าบัญชี

• ธนาคารกสิกรไทย •

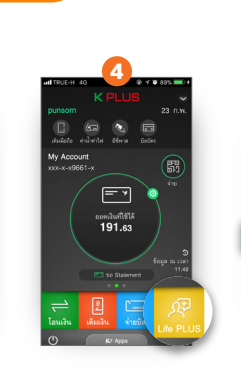

ล็อกอินผ่านช่องทาง KPLUS เพื่อคลิก ยืนยันที่ **"LIFE PLUS"** 

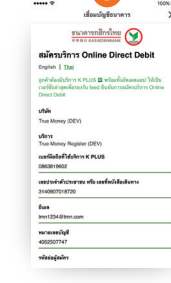

กรอกเลขบัญชี และทำตามขั้นตอน ของธนาคาร

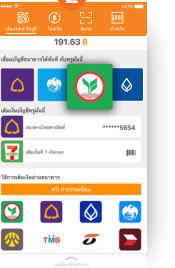

กดเชื่อมบัญชี กับธนาคารกสิกรไทย

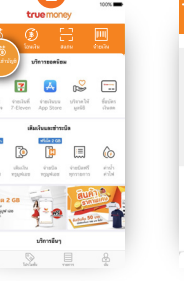

กดเติมเงิน เข้าบัญชี

.

วิธีการเชื่อมบัญชีธนาคารอื่นๆ ดูได้ที่ 🌐 www.truemoney.com/bank-fund-in

## แแกก เติมเงินเข้าแอป <mark>ผ่านช่องทางอื่นๆ</mark> แแกกก

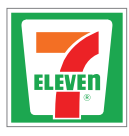

เซเว่น อีเลฟเว่น

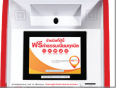

ตู้เติมเงินทรูมันนี่

ร้านทรูช็อป

true

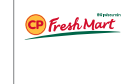

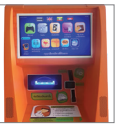

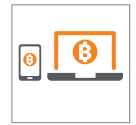

ช่องทางธนาคาร

ร้านซีพี เฟรชมาร์ท

ຕູ້ບຸ**ญເ**ติม

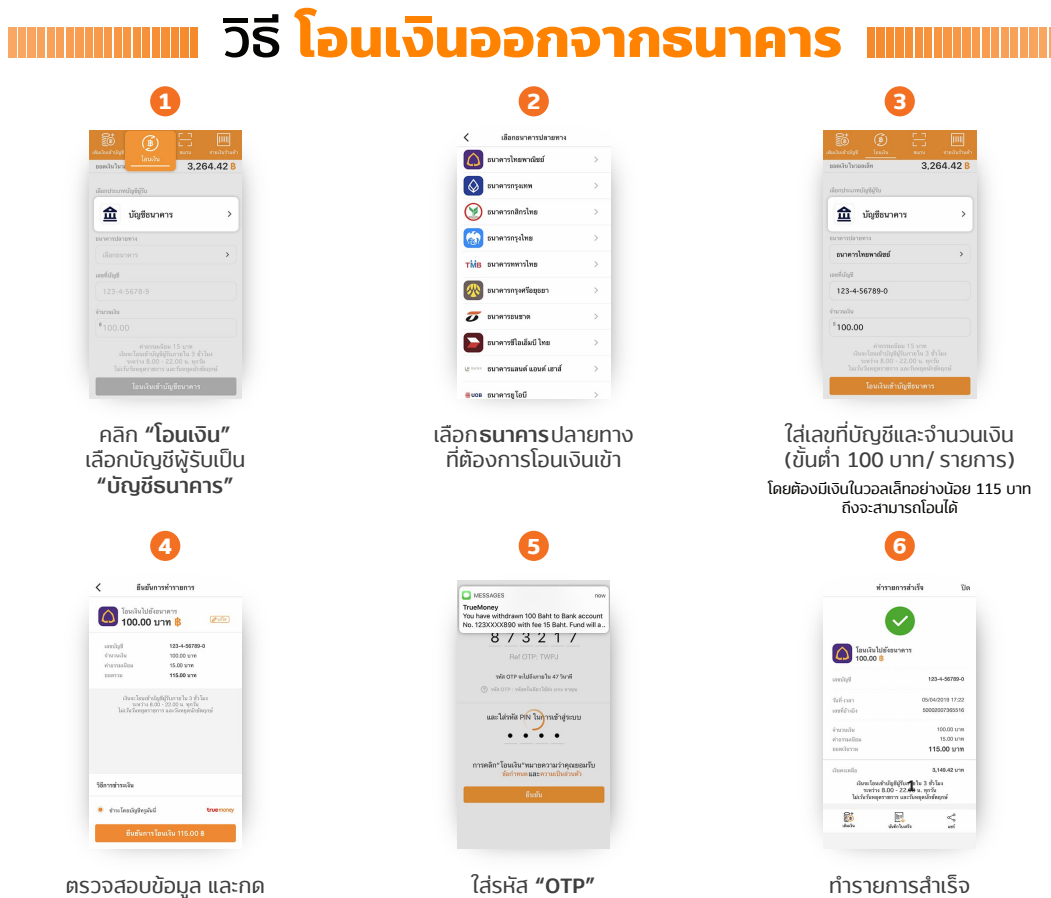

ੀਰਂਤਸੱਰ **"OTP**" และคลิก **"ยืนยั**น"

ทำรายการสำเร็จ เงินจะโอนเข้าบัญชีผู้รับภายใน 1 ชม.\*

\* เงินเข้าบัญชีธนาคารใน 1 ชม. ระหว่างเวลา 02.00 - 23.00 น. ของทุกวัน ไม่เว้นวันหยุดราชการ และวันหยุดนักขัตถุกษ์ พิเศษ! ร้านค้าได้รับเงินคืนค่าธรรมเนียม 15 บาท/ ครั้ง สูงสุด 100 ครั้ง/ เดือน

#### ติดตามข่าวสาร <mark>ผ่านแอปง</mark>่ ายๆ

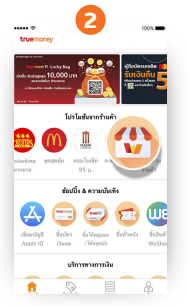

เลื่อนไปขวาสุดจะพบเมนู **"บริการด้านร้านค้า"** คลิกดูข่าวสาร สิทธิประโยชน์ ้คำแนะนำวิธี้การใช้บริการด้านต่างๆ ได้เลย

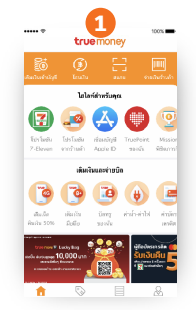

"ยืบยับการโอบเงิบ"

เปิดแอป ทรูมันนี่ วอลเล็ท เลื่อนลงไปที่หัวข้อ **"บริการอื่นๆ"** 

สอบถามบริการด้านร้านค้า โทร 1326 🌐 www.truemoney.com/partner-merchant